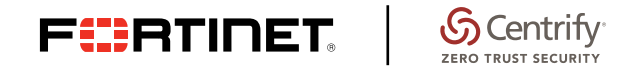

**DEPLOYMENT GUIDE** 

# **Fortinet Security and Centrify**

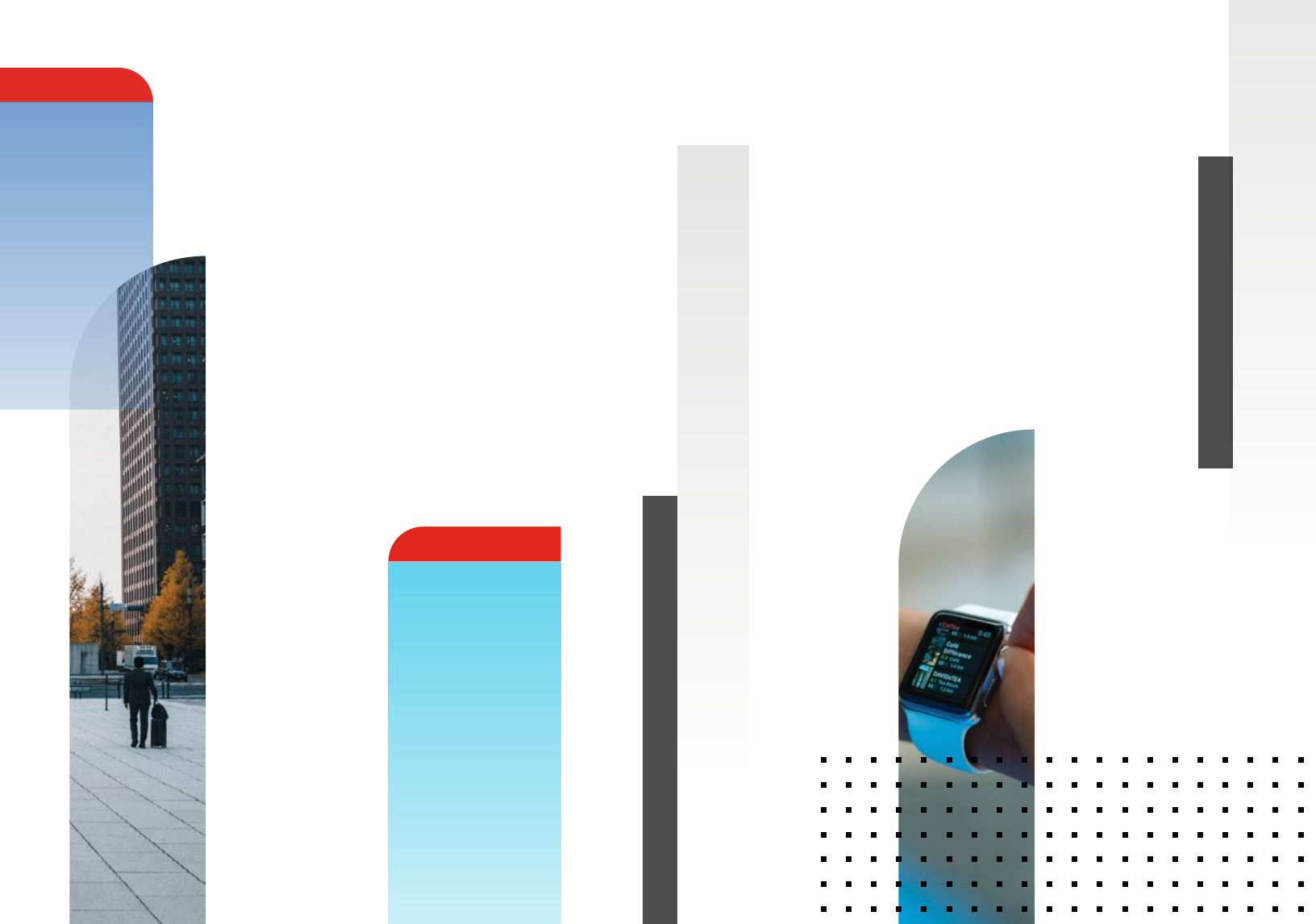

# **Fortinet Security and Centrify**

| Overview                          |
|-----------------------------------|
| Deployment Prerequisites 3        |
| Architecture Overview             |
| Figure 1: Topology                |
| Partner Configuration 4           |
| Centrify Cloud                    |
| Figure 2: Connector Download 4    |
| Figure 3: Connector Login 4       |
| Figure 4: Connectors Configured 5 |
| Figure 5: Adding Users 5          |
| Figure 6: Adding Roles 5          |
| Fortinet Configuration 6          |
| FortiGate RADIUS Authentication 6 |
| Mobile Device Configuration       |
| Dashboard and Reporting 6         |
| Figure 7: Dashboard 6             |
| Figure 8: User 6                  |
| Figure 9: Apps                    |
| Figure 10: Endpoints              |
| Summary                           |
| Access to Centrify Demo 7         |
| How to Get Help                   |

# Overview

Fortinet network security appliances and subscription services provide broad, integrated, and high-performance protection against dynamic security threats while simplifying the IT security infrastructure. Fortinet offers a flexible, end-to-end solution that incorporates

wireless and wired access, security, authentication, switching, and management in an easily managed system that allows systemwide policy enforcement. Centrify offers secure, single sign-on for cloud and mobile applications, as well as management of a broad variety of mobile devices, enabling enterprises to uniformly and efficiently manage identity and access policies for cloud and mobile resources combined with Fortinet's enterprise security. This provides the customer with the combined benefits of both on-premises and cloud-based unified identity services and enterprise security.

### **Architecture Overview**

The following diagram illustrates the various services and components that are part of the Fortinet Centrify integration. Some of these Centrify services are delivered in the Centrify Cloud. This includes a FortiGate appliance and the Centrify Identity Platform, which provide the underlying infrastructure for the Centrify Identity Service and the Centrify Privilege Service. These cloud services are hosted on the Microsoft Azure Platform-as-a-Service and operated by Centrify.

#### **Deployment Prerequisites**

The Fortinet and Centrify deployment requires the following:

- 1. FortiGate Firewall
- 2. Network AD Server
- 3. Client Device connecting to the network
- 4. Centrify Software or Cloud Account

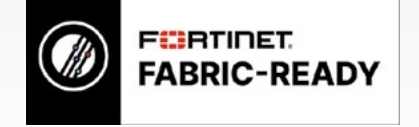

Centrify also offers solutions such as Centrify Server Suite, which runs as a set of on-premises software services that provide direct integration with Microsoft Active Directory or LDAP directory services. The Centrify Cloud Connector acts as a secure connection between various on-premises services and the Centrify Cloud Services. Centrify, along with Fortinet, can provide secure identity management services across both on-premises platforms and mobile devices.

The Identity Platform can be used with existing Active Directory, LDAP infrastructures, or use Centrify's cloud-based directory or both.

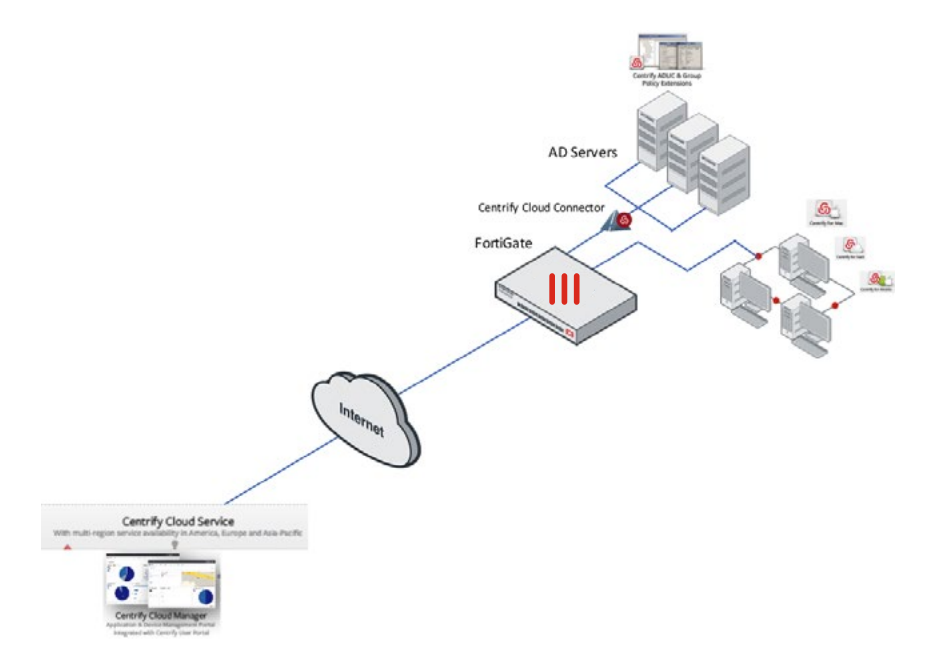

Figure 1: Topology

# **Partner Configuration**

#### **Centrify Cloud**

For customers who want to integrate the Centrify Cloud with their on-premises Active Directory or LDAP directory for user authentication, the Centrify-supplied software program called the Centrify Cloud Connector needs to be installed inside their environment. The Centrify Cloud Connector is a simple Windows service that runs behind a customer's firewall to provide real-time authentication, policy, and access to user profiles without synchronizing data to the cloud.

The Cloud Connector seamlessly integrates with Active Directory or LDAP without opening extra ports in an organization's firewall or adding devices in their DMZ, and it acts as a gateway for access to on-premises applications without the need for VPN.

When the Cloud Connector starts up, it creates a persistent, outbound connection over port 443 (https) to connect to the Azure cloud via the Microsoft Service Bus API. Traffic is encrypted and mutually authenticated (a "secure channel") between the Cloud Connector and the cloud tenant.

First complete registration with Centrify. Log in to Centrify and download the Cloud Connector. Steps to installing Centrify Cloud Connector:

- 1. Log on to the Centrify Cloud Manager at http://cloud.centrify.com/manage.
- 2. Click on Settings  $\rightarrow$  Network.
- 3. Click on Add Centrify Connector.
- 4. Click Download and install it on your Windows AD server. See Figure 2.
- 5. Use Portal Credentials for user with "Register Proxies" rights to integrate your Active Directory with Centrify Cloud Services. See Figure 3.

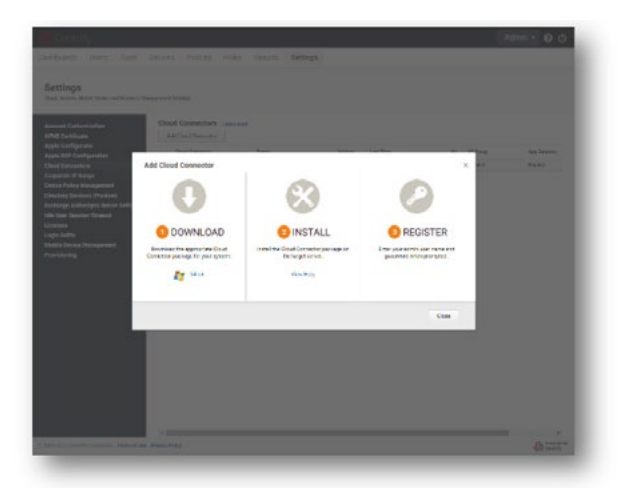

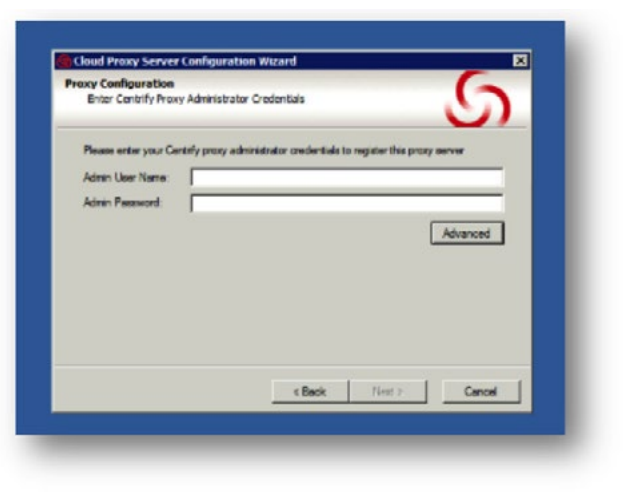

Figure 2: Connectors Download.

Figure 3: Connector Login.

On the Centrify Admin Portal, you should be able to see your server integrated and the status as active. This can be visible under Settings > Centrify Connectors. See Figure 4 below.

| Centrify Connector<br>ise these settings to add and ma<br>cam more | Inage connectors.   |          |                     |                 |                                                                            |          |
|--------------------------------------------------------------------|---------------------|----------|---------------------|-----------------|----------------------------------------------------------------------------|----------|
| Add Centrify Connector                                             |                     |          |                     |                 |                                                                            |          |
| Name                                                               | Forest              | Version  | Last Ping           | Hostname        | Enabled Services                                                           | Status   |
| WinServer2012                                                      | corp.fortidemo.com  | 17.1.151 | 02/23/2017 06:39 PM | WinServer2012   | AD Proxy<br>App Gateway<br>LDAP Proxy<br>RADIUS Server<br>Web Server (IWA) | Inactive |
| WIN-L2L0MJH04GN                                                    | corp.EntLabHW.local | 17.5.152 | 06/06/2017 10:41 AM | WIN-L2L0MJH04GN | AD Proxy<br>App Gateway<br>LDAP Proxy<br>RADIUS Server<br>Web Server (IWA) | Active   |

Figure 4: Connectors Configured

The next step is to add Users. Click Core Services > User and Add User. You can also bulk import users. Figure 5 below shows how to import users from the AD server.

| Users Coope                                                                                                    |                          |                                 |                    |   |                      |
|----------------------------------------------------------------------------------------------------|--------------------------|---------------------------------|--------------------|---|----------------------|
| Robert Copie Name                                                                                                    | 200                      | Select Users                    |                    | × | Leef Login           |
| C abouted                                                                                                    | fortiveLoom 76 adm       |                                 |                    |   | 06/06/2017 9.32.51   |
| Laboratory                                                                                                    | ageorg fortideA31        | Search Usera, Roles and Groups  |                    | Q | NOVELOCITY NOW AT A  |
| antorpop                                                                                                    | snopcop.turtile. Arth    | -                               |                    |   |                      |
| in a statuted                                                                                                    | conj.fortidami z         | Source:                         | Enter search query |   |                      |
| alperts bandloos                                                                                                    | ettables local Bane      | Contrily Directory              |                    |   | 46/96/2017 7:05/92   |
| and and and and and and and and and and                                                                                                    | poopendenal. cate        | A Alte soon East shall be local |                    |   |                      |
| and a service of                                                                                                    | request factor. Care     | AC COPLEMENTIC DEM              |                    |   |                      |
| Landidate E Bargioy.                                                                                                    | etablectural John        | 157020                          |                    |   |                      |
| title in special                                                                                                    | ort erstative local Supe | User Status.                    |                    |   | 85-96/2017 8-44.29 / |
| and a second second sec |                          | Siever invited                  |                    |   |                      |
| LILLAN                                                                                                    |                          | in trutted, Never Logged in     |                    |   |                      |
| Deep 1                                                                                                    |                          | Active                          |                    |   |                      |
|                                                                                                    |                          |                                 |                    |   |                      |
|                                                                                                    |                          |                                 |                    |   |                      |
|                                                                                                    |                          |                                 |                    |   |                      |
|                                                                                                    |                          |                                 |                    |   |                      |
|                                                                                                    |                          |                                 |                    |   |                      |
|                                                                                                    |                          |                                 |                    |   |                      |

Figure 5: Adding Users.

You can also import the roles from the AD server or manually create roles as shown below.

| N Dashboards   | Roles                |                                                                                                    |  |  |  |
|----------------|----------------------|----------------------------------------------------------------------------------------------------|--|--|--|
| Core Services  | Search roles         | C. Add Role                                                                                                    |  |  |  |
| Roles          | Name                 | Description †                                                                                                    |  |  |  |
| in the second  | Everybody            | All users are in this role by default, whether they have been added directly to the Centrify Directory, or are in an external directory connected through a Centrify Connector.     |  |  |  |
|                | DemoLab              | All users are in this role have been added by external directory connected through a Centrify Connector on Demo Lab                                                                 |  |  |  |
| - market and   | EntLab               | All users are in this role have been added by external directory connected through a Centrifly Connector on Enterprise Lab                                                          |  |  |  |
|                | System Administrator | The primary administrative role for the Admin Portal. Users in this role can delegate specific administrative rights to other roles who require more limited administrative access. |  |  |  |
| Endpoints      | Invited Users        | This role is created as part of invite user action. The role is assigned to a proper policy and application for invited users.                                                      |  |  |  |
| Settings       |                      |                                                                                                    |  |  |  |
|                |                      |                                                                                                    |  |  |  |
|                |                      |                                                                                                    |  |  |  |
| Authentication |                      |                                                                                                    |  |  |  |
| Network        |                      |                                                                                                    |  |  |  |
| Users          |                      |                                                                                                    |  |  |  |

Figure 6: Adding Roles.

Centrify Cloud Manager provides Mobile Device Management with FortiGate and FortiAP.

You can centrally configure security and access policies for all wired and wireless users. You can centrally manage devices (info, lock, wipe) and Fortinet App directly to the mobile devices from Centrify.

#### **Fortinet Configuration**

For this MDM integration, there is no requirement to configure the FortiGate device.

#### **Fortinet RADIUS Authentication**

For RADIUS Authentication, FortiGate can be configured to work with Centrify Cloud as an external RADIUS Server.

#### **Mobile Device Configuration**

Install and launch the Centrify application on the mobile device. The user account gets verified against Centrify Cloud Service.

#### **Dashboard and Reporting**

The dashboard gives an overview of the login attempts, security events, locations, and devices in the network, as shown in the figure below.

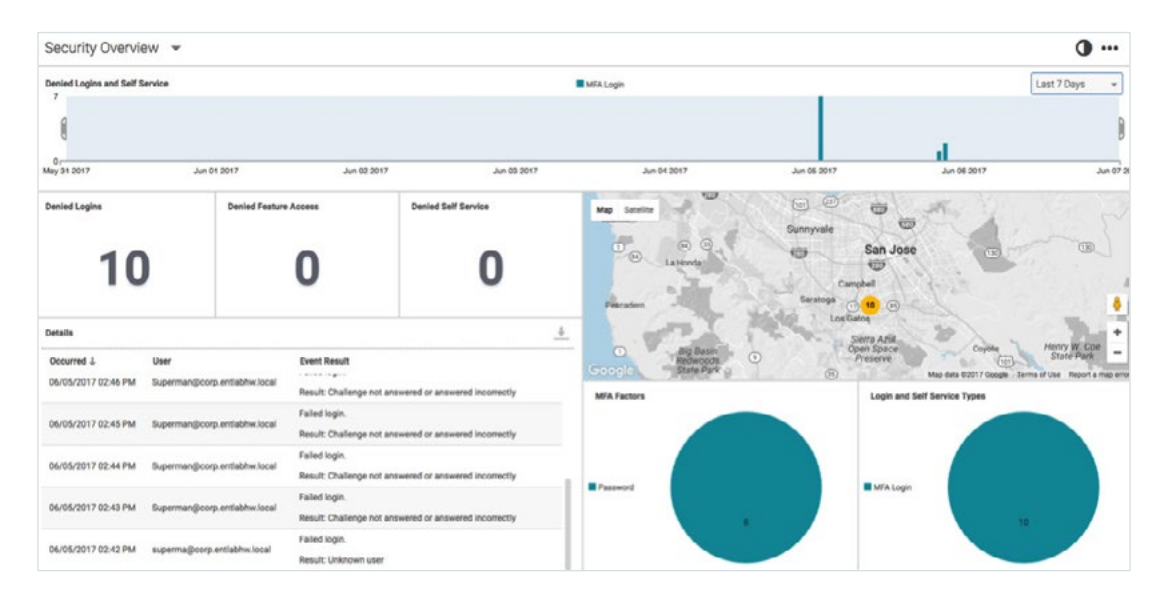

Figure 7: Dashboard.

The Users tab under Core Services lists the status of the authorized users.

| All L | Isers Except Service Users +    | Search Users      |                  | Q Add User B                     | ulk User Import | nvite Users |                        |
|-------|---------------------------------|-------------------|------------------|----------------------------------|-----------------|-------------|------------------------|
|       | Login Name                      | Display Name      | Email            | Source                           | Status          | Last Invite | Lest Login             |
|       | admin.tmg@fortinet.com.76       | admin_tmg         | tmg@fortinet.com | Centrify Directory               | Active          |             | 06/06/2017 9:33:51 AM  |
|       | adrianalacerva@corp.fortidemo   | Adriana La. Cerva |                  | Active Directory (corp.fortidemo | Active          |             | 02/01/2017 5:08:47 AM  |
|       | anthonysoprano@corp.fortidem    | Anthony Soprano   |                  | Active Directory (corp.fortidemo | Active          |             | 01/31/2017 5:00:23 PM  |
| ii)   | artiebucco@corp.fortidemo.com   | Artie Bucco       |                  | Active Directory (corp.fortidemo | Active          |             | 01/31/2017 4:37:44 PM  |
|       | bane@corp.entlabhw.local        | Bane              |                  | Active Directory (corp.EntLabH   | Active          |             | 06/07/2017 7:01:04 AM  |
| Q     | carbonblack@corp.entlabhw.local | carbonblack       |                  | Active Directory (corp EntLabH   | Not Invited     |             |                        |
|       | carmelasoprano@corp.fortidem    | Carmela Soprano   |                  | Active Directory (corp.fortidemo | Active          |             | 02/22/2017 5:12:27 AM  |
| U     | joker@corp.entlabhw.local       | Joker             |                  | Active Directory (corp.EntLabH   | Active          |             | 02/01/2017 2:35:45 PM  |
|       | superman@corp.entlabhw.local    | Super Man         |                  | Active Directory (corp.EntLabH   | Active          |             | 06/07/2017 11:52:18 AM |

The Apps tab lists the apps that can be deployed and the status of those apps.

| App   | os        |                      |                     |                                                                                                   |                 |
|-------|-----------|----------------------|---------------------|---------------------------------------------------------------------------------------------------|-----------------|
| All A | pplicatio | ns + Search Apps     |                     | Add Web Apps Add Mobile Apps                                                                      |                 |
|       |           | Name                 | Туре                | Description Provisioning App Gateway                                                              | Status          |
|       | \$        | Centrify             | i05 - App Store     | The Centrify mobile app provides you with secure convenient access to all your organizations      | Ready to Deploy |
|       | •         | Certify Mobile       | Android - App Store | Certify Mobile is the perfect companion for business travel. You can capture receipts and exp     | Ready to Deploy |
|       | Q.        | FortiClient          | iOS - App Store     | FortiClient App includes the following features: SSLVPN: allows you to create a secure SSL V      | Ready to Deploy |
|       |           | FortiClient          | Android - App Store | The new FortiClient v5.4 Endpoint Security App not only allows you to securely connect to For     | Deployed        |
|       |           | FortiClient VPN      | Android - App Store | This FortiClient VPN App allows you to create a secure Virtual Private Network (VPN) connect      | Ready to Deploy |
|       |           | FortiExplorer Lite   | iOS - App Store     | FortiExplorer Lite App is a user-friendly configuration tool that helps you to quickly and easily | Ready to Deploy |
|       |           | FortiLink            | Android - App Store | Welcome to the Fortinet Portal. Get the latest Fortinet information, including sales, marketing,  | Ready to Deploy |
| ۵     | -         | Fortinet XTREME 2016 | Android - App Stone | WHAT IS THE FORTINET XTREME? The 10th, edition of the LATAM XTreme Event brings a mo              | Ready to Deploy |
|       |           | FortiRecorder Mobile | Android - App Store | FortiRecorder Mobile Android App is a user-friendly tool that lets you access your FortiRecord    | Ready to Deploy |
| Q.    | 1         | FortiRecorder Mobile | IOS - App Store     | FortiRecorder Mobile IOS App is a user-friendly client that lets you access your FortiRecorder    | Ready to Deploy |
|       |           | Fort/Token Mobile    | IOS - App Store     | Fort/Token Mobile is an OATH compliant, event-based and time-based One Time Password (0           | Ready to Deploy |
|       | *         | FortiToken Mobile    | Android - App Store | Fort/Token Mobile is an OATH compliant, time-based and event-based One Time Password (0           | Ready to Depicy |
|       |           | Fort/WLM App         | IOS - App Store     | FortWLM is a network manager application which manages wireless networks in an enterpris          | Ready to Deploy |
|       | *         | txCharlot Endpoint   | IOS - App Store     | txia's txCharlot software endpoint, in combination with txia's txCharlot or Hawkeye (formerty tx  | Ready to Deploy |
|       | S         | User Portal          | Web - Portal        | The User Portal is your interface to the Centrify Identity Platform. From the portal, you open w  | Deployed        |

#### Figure 7: Dashboard.

The Endpoints tab lists the status of the authorized device, the apps installed, and details of the hardware, as shown below.

| End     | poi                              | nts                           |             |                 |            |                               |          |         |              |            |            |
|---------|----------------------------------|-------------------------------|-------------|-----------------|------------|-------------------------------|----------|---------|--------------|------------|------------|
| All Ere | ill Endpoints • Search Endpoints |                               |             | D, 🔳 🔮          |            |                               |          |         |              |            |            |
|         |                                  | Name                          | Serial      | Model Name      | OS Version | User                          | Owner    | Carrier | Phone Number | Compliance | Status     |
| 0       | 8                                | XT830C (PN: 0000006532)       | ZX1P02JJ76  | XT830C          | 4.4.4      | AdrianaLaCerva@corp.fortidemo | Personal |         | 0000006532   | Compliant  | Unreach    |
|         | 8                                | XT830C (PN: 0000001122)       | ZX1PD2DTPV  | XTB30C          | 4.4.4      | AnthonySoprano@corp.fortidem  | Personal |         | 0000001122   | Compliant  | Unreach    |
|         | 8                                | BLU Advance 5.0 (SN: 01234567 | 0123456789  | BLU Advance 5.0 | 8.1        | ArtieBucco@corp.fortidemo.com | Personal |         |              |            | Unenrolled |
| 0       |                                  | XT830C (PN: 0000008551)       | ZX1PD28M8M  | XTB30C          | 4.4.4      | Bane@corp.entlabhw.local      | Personal |         | 0000008551   | Compliant  | Enroled    |
|         |                                  | XT830C (PN: 0000001122)       | ZX1P020TPV  | XT830C          | 4.4.4      | CarmelaGoprano@corp.fortidem  | Personal |         | 0000001122   | Compliant  | Unreach    |
| 0       |                                  | BLU Advance 5.0 (SN: 01234567 | 0123456789_ | BLU Advance 5.0 | 5.1        | Joker@corp.entiabhw.local     | Personal |         |              |            | Unenrolled |
| 0       | 8                                | Moto 0 Play (SN: ZY2230V0P2)  | ZV2230V0P2  | Moto G Play     | 6.0.1      | Superman@corp.entlabhw.local  | Personal |         |              | Compliant  | Enrolled   |

Figure 8: User.

#### Summary

**Access to Centrify Demo:** This demo is part of FortiDemo and EntLab portal and can be accessed using <u>https://aap0764.</u> my.centrify.com/. Log in as admin/admin.

# How To Get Help

#### Fortinet:

This demo is part of the EntLab portal. Contact the Technical Marketing Group to access the setup.

- https://fuse.fortinet.com/p/do/sd/sid=2302&fid=3542&req=direct
- tmg@fortinet.com

#### Centrify:

- https://www.fortinet.com/content/dam/fortinet/assets/solution-guides/SB-Fortinet-Centrify.pdf
- http://community.centrify.com/centrify/attachments/centrify/techblog/537/1/Centrify%20for%20Fortinet%20RADIUS%20 configuration%20guide.pdf
- support@centrify.com

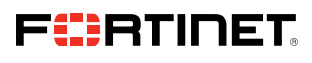

www.fortinet.com

Copyright © 2021 Fortinet, Inc. All rights reserved. Fortinet\*, FortiGate\*, FortiCare\* and FortiGuard\*, and certain other marks are registered trademarks of Fortinet, Inc., and other Fortinet names herein may also be registered and/or common law trademarks of Fortinet. All other product or company names may be trademarks of their respective owners. Performance and other metrics contained herein were attained in internal lab tests under ideal conditions, and actual performance and other results. Moting herein represents any binding commitment by Fortinet, and Fortinet disclaims all warranteies, whether express or implied, except to the extent Fortine tenters is binding written contract, signed by FortinetS energial-clounsel, with a purchaser that the identified product will perform according to certain express/-identified performance metrics and, in such event, only the specific performance metrics expressly identified in such binding written contract, signed conditions as in Fortinets. Fortinet disclaims all warrantes performance metrics expressly identified performance metrics and, in such event, only the specific performance metrics expressly identified performance in the same ideal conditions as in Fortinets internal lab tests. Fortinet disclaims in full any covenants, representations, and guarantees pursuant hereto, whether express or implied. Fortinet reserves the right to change, modify, transfer, or otherwise revise this publication without notice, and the most current version of the publication binding performance metrics applicable.

September 14, 2021 3:38 PM

Macintosh HD:Users:austin:Dropbox (Red Rider):Clients:Fortinet:Solution Brief Updates:Working Group 2:DG-Fortinet Security and Centrify:DG-Fortinet Security and Centrify:2021 89094-A-A-EN